## **Tips for Successfully Watching Commission Public Hybrid Webex Proceedings** (as of September 27, 2022 at 2:36 p.m.)

- Those from the public that are <u>viewing a proceeding</u> must NOT activate their microphone or webcam.
- Inactive cameras can be hidden under the View tab of the menu bar. To hide unwanted video:

| e | <u>E</u> dit | <u>S</u> hare | View     | Audio & Video Part            | icipant | <u>M</u> eeting | <u>B</u> reakout |
|---|--------------|---------------|----------|-------------------------------|---------|-----------------|------------------|
|   |              |               | E        | ull Screen                    |         | Alt+En          | ter              |
|   |              |               |          | numbralis                     |         |                 | - 11             |
|   |              |               | R        | otate Page <u>L</u> eft       |         | Ctrl+Shift      | +<               |
|   |              |               | R        | otate Page <u>R</u> ight      |         | Ctrl+Shift      | +>               |
|   |              |               | Z        | oom In                        |         | Ctrl            | ++               |
|   |              |               | Z        | oom <u>O</u> ut               |         | Ctr             | +-               |
|   |              |               | Z        | 00 <u>m</u> To                |         |                 |                  |
|   |              |               | F        | it to <u>V</u> iewer          |         |                 |                  |
|   |              |               | F        | it to <u>W</u> idth           |         | Ctrl+Shift+     | W                |
|   |              |               | A        | utomatically Advance          | Pages   |                 |                  |
|   |              |               | <u>s</u> | ynchronize for All            |         | Ctrl+Shif       | t+Y              |
|   |              |               | P        | anels                         |         |                 | •                |
|   |              |               | ✓ s      | <u>h</u> ow Participant Video |         |                 |                  |
|   |              |               | ✓ s      | how Meeting Controls          | 5       | Ctrl+Shift      | +Q               |
|   |              |               |          | ide <u>N</u> on-video Partici | pants   |                 | +P               |
|   |              |               | F        | ide Names in Videos           |         | Ctrl+Shif       | t+I              |
|   |              |               | Г        | hemes                         |         |                 |                  |

Make sure Hide Non-Video Participants is checked.

- View options (grid view, active speaker with thumbnail view, and active speaker view) can be selected at the top right of the video screen. The floating panel view, also available at the top right corner, allows video tiles and shared content to be spread across multiple monitors.
- In order to make the Main Hearing Room larger in your Webex, right click on the Main Hearing Room video box and click "Move to Stage." There will be two lines in between the video blocks that appear. By holding-down the left mouse button, you can drag the video box enlarge the Main Hearing Room video block.
- If you experience connectivity issues with bad video or audio, the use of an ethernet cord directly to your router may alleviate or improve those issues.